## FortiClient (RPV) – Libre-service

Sujet

## Mesure à prendre

| Difficultés associées au jeton et à l'ouverture de session                                                                                                    |                                                                                                    |
|----------------------------------------------------------------------------------------------------|----------------------------------------------------------------------------------------------------|
| Nouvel utilisateur : Activation de votre jeton<br>IMPORTANT : Ouvrez une session sur votre ordinateur portatif au moins une<br>fois au bureau avant de tenter de vous connecter à Forticlient à partir de votre<br>domicile, d'un hôtel, etc., à l'aide de la procédure standard afin de confirmer vos<br>justificatifs d'identité sur l'ordinateur portatif et peut-être éviter des dépannages<br>futurs. | <ul> <li>Pour activer votre jeton, dans Internet Explorer, accédez à l'adresse suivante :<br/>https://srv745.services.gc.ca.</li> <li>1. Entrez votre nom d'utilisateur et votre mot de passe utilisés avec Windows<br/>(remarque : la première fois que vous utilisez le Libre-service, vous devez choisir<br/>certaines questions et réponses aux fins d'authentification future. Choisissez-en<br/>deux dans la liste déroulante et créez-en une troisième vous-même, en suivant les<br/>directives.</li> <li>2. Suivez les messages-guides à l'écran pour activer le jeton.</li> </ul>                                                                                                    |
| Mise à l'essai de la capacité de votre réseau privé virtuel (RPV) au bureau<br>(avant de devoir l'utiliser à l'extérieur du bureau)                                                                                                    | Vous pouvez mettre à l'essai la capacité de votre RPV en sélectionnant l'option de connexion <i>RNA_Testing_internal</i> dans FortiClient, qui se trouve sous les options « NHQ » et « Moncton ». Si cette option ne figure pas dans la liste, vous pouvez présenter une demande à l'InfoService national (1-800-268-0408) pour qu'on vous l'ajoute. Connectez-vous comme vous le feriez au moyen des options « NHQ » ou « Moncton ». Il se peut que vous deviez ouvrir FortiClient et que vous deviez vérifier l'état du RPV si vous n'êtes pas certain d'être connecté.                                                                                                    |
| <ul> <li>Message de jeton invalide</li> <li>Cela se produit parfois lorsque l'on appuie sur le bouton du jeton plusieurs fois sans réussir à ouvrir une session ou si le bouton n'a pas été utilisé dans les 30 derniers jours.</li> </ul>                                                                                                    | <ol> <li>Pour synchroniser de nouveau votre jeton :         <ol> <li>Accédez à l'adresse suivante : <u>https://srv745.services.gc.ca</u>.</li> <li>Dans l'écran des interventions directes, cliquez sur : <i>J'aimerais essayer de synchroniser mon jeton puisqu'il ne semble pas fonctionner.</i></li> <li>Veuillez inscrire deux réponses du jeton (une réponse pour un jeton logiciel).</li> </ol> </li> </ol>                                                                                                    |
| Jeton perdu ou oublié?                                                                                                    | <ul> <li>Pour obtenir un numéro d'identification personnel temporaire de 3-jours pendant que votre jeton est perdu: <ol> <li>Allez à : <a href="https://srv745.services.gc.ca">https://srv745.services.gc.ca</a></li> <li>Sur l'écran Actions relatives à l'auto-administration, sélectionnez "J'ai temporairement oublié ou égaré mon jeton matériel.". Suivez les instructions à l'écran.</li> </ol> </li> <li>Quand vous aurez trouvé votre Jeton vous devrez le réactiver: <ol> <li>Allez à : <a href="https://srv745.services.gc.ca">https://srv745.services.gc.ca</a></li> <li>Sur l'écran Actions relatives à l'auto-administration, sélectionnez "J'ai trouvé mon jeton matériel et je voudrais l'utiliser à nouveau". Suivez les instructions à l'écran.</li> </ol> </li> <li>Pour obtenir un NIP de 2 mois pendant que votre Jeton est remplacé: <ol> <li>Allez à : <a href="https://srv745.services.gc.ca">https://srv745.services.gc.ca</a></li> </ol> </li> <li>Sur l'écran Actions relatives à l'auto-administration, sélectionnez "J'ai trouvé mon jeton matériel et je voudrais l'utiliser à nouveau". Suivez les instructions à l'écran.</li> <li>Pour obtenir un NIP de 2 mois pendant que votre Jeton est remplacé: <ol> <li>Allez à : <a href="https://srv745.services.gc.ca">https://srv745.services.gc.ca</a></li> </ol> </li> <li>Sur l'écran Actions relatives à l'auto-administration, sélectionnez "J'ai perdu mon jeton matériel pour toujours ou celui-ci est endommagé.". Suivez les instructions à l'écran.</li> <li>Si vous avez perdu de façon permanente votre Jeton matériel, votre gestionnaire ou votre Requérant Autorisé (RA) doit soumettre une demande à partir du Portail de gestion des accès au site suivant : <a href="http://iservice.prv/eng/imit/nsd/index.shtml">http://iservice.prv/eng/imit/nsd/index.shtml</a> aussitôt que possible pour recevoir un remplacement.</li> </ul> |
| Vous ne vous souvenez pas des réponses à vos questions de sécurité et vous êtes incapable d'ouvrir une session?                                                                                                    | Appelez l'InfoService national (1-800-268-0408) afin de faire réinitialiser vos questions de sécurité. La meilleure façon d'éviter ce problème est de choisir avec soin des questions dont vous connaîtrez la réponse avec certitude.                                                                                                    |

| Sujet                                                                                                    | Mesure à prendre                                                                                                    |
|----------------------------------------------------------------------------------------------------|----------------------------------------------------------------------------------------------------|
|                                                                                                    |                                                                                                    |
| Connectivite internet et reseau                                                                                                    |                                                                                                    |
| Lors de l'utilisation de <u>tout</u> réseau<br>Internet sans fil (Wi-Fi)<br>• Remarque : Vérifiez que la                                                                                                    | <ol> <li>Sélectionnez l'icône de connexion Wi-Fi dans la barre d'état système (dans le coin inférieur droit de l'écran de Windows).</li> <li>Sélectionnez la connexion Wi-Fi que vous désirez utiliser et entrez le mot de passe correspondant, s'il y a lieu.</li> </ol>                                                                                                    |
| connexion Wi-Fi est activée sur<br>votre dispositif et qu'aucun câble<br>réseau n'est branché.                                                                                                    | 2. Ordinateurs portatifs et tablettes : Dans le menu Démarrer de Windows, sélectionnez GCProfile x.x.x with – avec profil(e).                                                                                                    |
| <ul> <li>Utilisation d'un réseau Internet sans<br/>fil (Wi-Fi) public (hôtel, train, etc.)</li> <li>Remarque : Vérifiez que la<br/>connexion Wi-Fi est activée sur<br/>votre dispositif et qu'aucun câble<br/>réseau n'est branché.</li> </ul> | <ol> <li>Pour accéder à ce type de connexions Wi-Fi, il faut habituellement désactiver le paramètre du serveur proxy :         <ol> <li>Dans Internet Explorer, sélectionnez le menu <b>Outils</b> et choisissez <i>Options Internet</i>, puis dans l'onglet <i>Connexions</i>, cliquez sur le bouton <b>Paramètres du réseau local</b>. Décochez la case <i>Utiliser un serveur proxy pour votre réseau local</i>. Ensuite cliquez sur <b>OK</b>, puis sur <b>Ok</b> à nouveau.</li> <li>Fermez Internet Explorer, puis ouvrez-le de nouveau. La page Web du fournisseur Internet devrait maintenant s'afficher. Entrez les renseignements demandés et acceptez les conditions d'utilisation pour terminer le processus de connexion.</li> <li>Une fois la connexion Internet Wi-Fi établie, retournez aux <b>Paramètres du réseau local</b> et cochez de nouveau la case <i>Utiliser un serveur proxy pour votre réseau local</i>. Connectez-vous ensuite au réseau d'EDSC comme vous avez l'habitude de le faire.</li> </ol> </li> </ol>                                                                                                    |
| Erreur IPSec                                                                                                    | Cela signifie habituellement que la connexion Internet est inexistante. Réinitialisez votre appareil pour essayer de résoudre le problème :<br>1. Mettez votre modem et votre routeur hors tension. Si le modem ou le routeur n'est pas muni d'un interrupteur marche/arrêt,                                                                                                    |
| Erreur : Impossible d'accéder à la<br>passerelle                                                                                                    | <ol> <li>Attendez environ 10 secondes, puis remettez le modem sous tension. Attendez encore une trentaine de secondes, puis remettez le<br/>routeur sous tension.</li> </ol>                                                                                                    |
| Aucun message-guide quand vous<br>cliquez sur NHQ ou Moncton                                                                                                    | 3. Redémarrez votre ordinateur portatif (dans le menu <b>Démarrer</b> de Windows, sélectionnez <i>Redémarrer</i> ).                                                                                                    |
| Message d'expiration d'un mot de<br>passe dans FortiClient                                                                                                    | <ol> <li>Ouvrez une session dans Windows et désactivez le serveur proxy : dans Internet Explorer, sélectionnez le menu Outils et choisissez<br/>Options Internet, puis dans l'onglet Connexions, cliquez sur le bouton Paramètres du réseau local. Décochez la case Utiliser un<br/>serveur proxy pour votre réseau local. Ensuite cliquez sur OK, puis sur Ok à nouveau.</li> <li>Accédez à l'adresse suivante : https://srv745.services.gc.ca. Une invite vous demandant de modifier votre mot de passe devrait<br/>s'afficher aussitôt que votre session est ouverte. Par la suite, retournez aux Paramètres du réseau local et cochez de nouveau la case<br/>Utiliser un serveur proxy pour votre réseau local. Redémarrez votre appareil et ouvrez une session sur le RPV au moyen du nouveau<br/>mot de passe que vous avez choisi.</li> <li>*Autre méthode : Si une invite vous demandant de mettre à jour votre mot de passe s'affiche dans FortiClient, vous pouvez le faire<br/>directement dans la fenêtre « Jeton ». Entrez votre nouveau mot de passe <u>deux fois</u> sur la même ligne sans espace (exemple :<br/>Motdepasse1Motdepasse1).</li> <li>Après avoir sélectionné OK, vous pouvez ouvrir une session dans Windows en utilisant votre nouveau mot de passe. Si vous<br/>rencontrez des problèmes, redémarrez votre ordinateur portatif et essayez de nouveau.</li> </ol> |